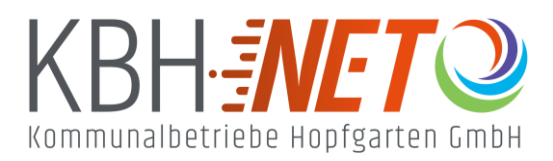

Kühle Luft 2 6361 Hopfgarten im Brixental +43 5335 2500 info@kbhnet.at www.kbhnet.at

Schnelles Internet Schneller Service

## **Android Einrichtung Ihres Mail-Clients**

Vielen Dank, dass Sie sich für KBHnet entschieden haben. Wir zeigen Ihnen, wie Sie problemlos Ihr Mailkonto auf Android Geräten mithilfe der Gmail App konfigurieren können.

🌜 Drücken Sie auf den "Gmail" Icon.

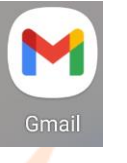

**Ge**hen Sie auf "E-Mail einrichten" und drücken Sie "Sonstige".

| M<br>E-N | 1ail einrichten           |  |
|----------|---------------------------|--|
| G        | Google                    |  |
| 0        | Outlook, Hotmail und Live |  |
| $\geq$   | Yahoo                     |  |
| $\geq$   | GMX                       |  |
| $\geq$   | T-Online                  |  |
| $\geq$   | WEB.DE                    |  |
| 96       | Exchange und Office 365   |  |
| $\geq$   | Sonstige                  |  |
|          |                           |  |

**Geben Sie nun Ihre KBHnet E-Mail Adresse ein (alle benötigten Daten finden Sie im** 

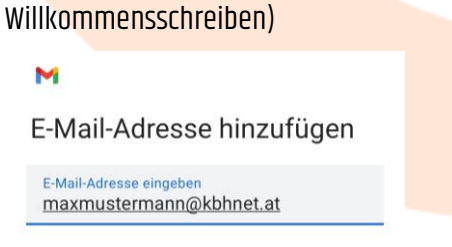

MANUELL EINRICHTEN

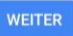

& Wählen Sie nun den gewünschten Kontotyp aus. Wir empfehlen IMAP.

SMTP-Server mail.ktvhopfgarten.at

|   | M                                                                                                  |  |  |
|---|----------------------------------------------------------------------------------------------------|--|--|
|   | maxmustermann@kbhnet.at                                                                            |  |  |
|   | Um welchen Kontotyp handelt es sich?                                                               |  |  |
|   | Privat (POP3)                                                                                      |  |  |
|   | Privat (IMAP)                                                                                      |  |  |
|   |                                                                                                    |  |  |
| C | Fahren Sie mit der Eingabe des Passwortes fort.                                                    |  |  |
|   | M                                                                                                  |  |  |
|   | maxmustermann@kbhnet.at                                                                            |  |  |
|   | Passwort                                                                                           |  |  |
|   |                                                                                                    |  |  |
|   |                                                                                                    |  |  |
| C | Geben S <mark>ie nun den</mark> Eingangsser <mark>ver ein und bestäti</mark> gen Sie mit "Weiter". |  |  |
|   | M                                                                                                  |  |  |
|   | Einstellungen des<br>Eingangsservers                                                               |  |  |
|   | Nutzername<br>maxmustermann@kbhnet.at                                                              |  |  |
|   | Passwort 💿 🗙                                                                                       |  |  |
|   | Server                                                                                             |  |  |
|   | mail.ktvhopfgarten.at                                                                              |  |  |
|   |                                                                                                    |  |  |
| C | Im nächsten Schritt wiederholen Sie die vorherige Eingabe des Servers und achten Sie darauf, dass  |  |  |
|   | "Anmeldung erforderlich" markiert ist.                                                             |  |  |
|   | M                                                                                                  |  |  |
|   | Einstellungen des<br>Ausgangsservers                                                               |  |  |
|   | Anmeldung erforderlich                                                                             |  |  |
|   | Nutzername<br>maxmustermann@kbhnet.at                                                              |  |  |
|   | Passwort 💿 🗙                                                                                       |  |  |

Wun wählen Sie nach Belieben die nächsten Einstellungen aus.

 Kontooptionen
Synchronisierungshäufigkeit:
Alle 15 Minuten
Bei neuer E-Mail benachrichtigen
Bei neuer E-Mail benachrichtigen
E-Mails dieses Kontos synchronisieren
Anhänge bei WLAN-Verbindung automatisch herunterladen

🥝 Zuletzt geben <mark>Sie d</mark>en gewünsc<mark>hten Kontonam</mark>en (ideal wenn Sie mehrere Mailkonten gleichzeitig

nutzen) sowie Ihren Namen ein.

M

Das Konto ist jetzt eingerichtet und E-Mail ist demnächst verfügbar.

Kontoname (optional) maxmustermann@kbhnet.at

Mein Name Max Mustermann

Wird in gesendeten Nachrichten angezeigt

Somit ist die Konfiguration abgeschlossen.